### Brand: HITACHI

 Type:
 Solar On-Grid String Inverter

 Models:
 Si 4.4K, Si 5.5K, Si 6.6K, Si 8.8K, Si 11K, Si 12K, Si 20K, Si 25K, Si 30K, Si 33K, Si 50K, Si 60K, Si 70K(HV),SI 80KTL, 100KTL, 100KTL, 100KTL-HV, 125KTL-HV, 136KTL-HV, 255KTL

#### CONNECTION DIAGRAM

Locate communication terminals (RS485) as shown in the picture below. There are two connection terminals on the configuration circuit board: RS485IN and RS485OUT (used for Daisy Chain connections)

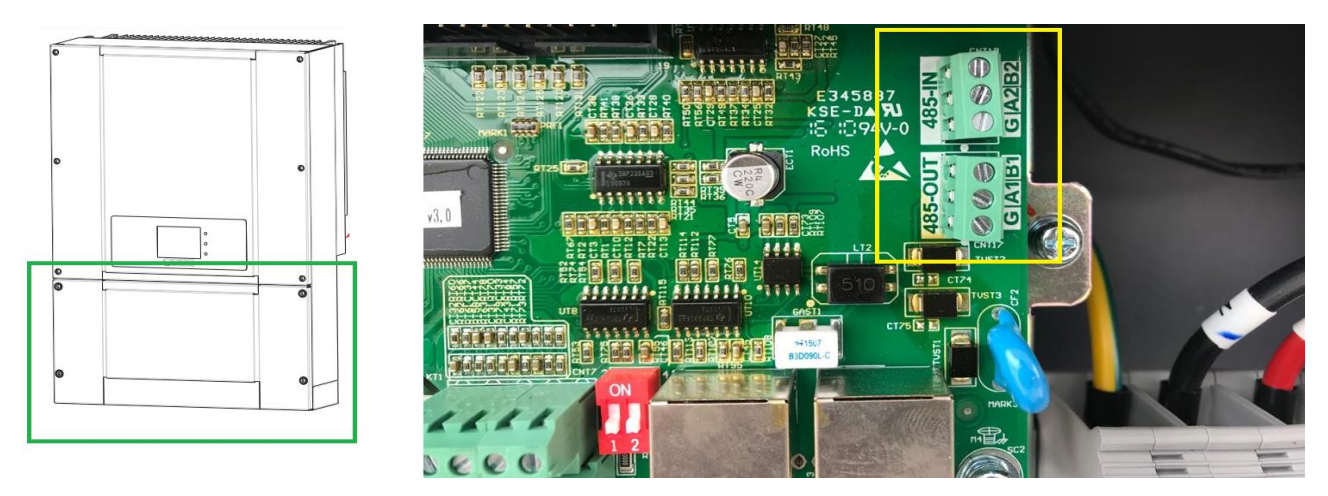

Figure S1: HITACHI String Inverter communicatio port & Connections

#### **Connection steps**

- Please unscrew the RS485 terminal as shown in A part of *Figure S1*.
- Please make the connections from the Terminal Block to TrackSo IoT Gateway as mentioned in Table ST1.
- Provide 12V external supply to TrackSo IoT Gateway via 12V, 2A DC adaptor provided in the package

| HITACHI Pin no. & Assignment |         |    | TrackSo Pin No.&<br>Assignment        |       |  |
|------------------------------|---------|----|---------------------------------------|-------|--|
| 1                            | 485-IN  | B2 | 4                                     | Data- |  |
| 2                            |         | A2 | 3                                     | Data+ |  |
| 3                            |         | G  |                                       |       |  |
| 4                            | 485-OUT | B1 | Used for Daisy<br>Chain<br>Connection |       |  |
| 5                            |         | A1 |                                       |       |  |
| 6                            |         | G  |                                       |       |  |

<u>Table ST1 – HITACHI RS485 chip connections with TrackSo</u> <u>IoT Gateway</u>

 No
 No

 No
 No

 No
 No

 No
 No

 No
 No

 No
 No

 No
 No

 No
 No

 No
 No

 No
 No

 No
 No

 No
 No

 No
 No

 No
 No

 No
 No

 No
 No

 No
 No

 No
 No

 No
 No

 No
 No

 No
 No

 No
 No

 No
 No

 No
 No

 No
 No

 No
 No

 No
 No

 No
 No

 No
 No

 No
 No

 No
 No

 No
 No

 No
 No

 No
 No

 No
 No

 No
 No

 No
 No

 No
 No

 No
 No

 No
 No

 No
 No

 No
 No

 No
 No

 No

Different Connection location/connectors exist in different models of Inverter.

Please locate RS485 connector of your inverter as per its

(We have collated available the same for available model nos on next page.)

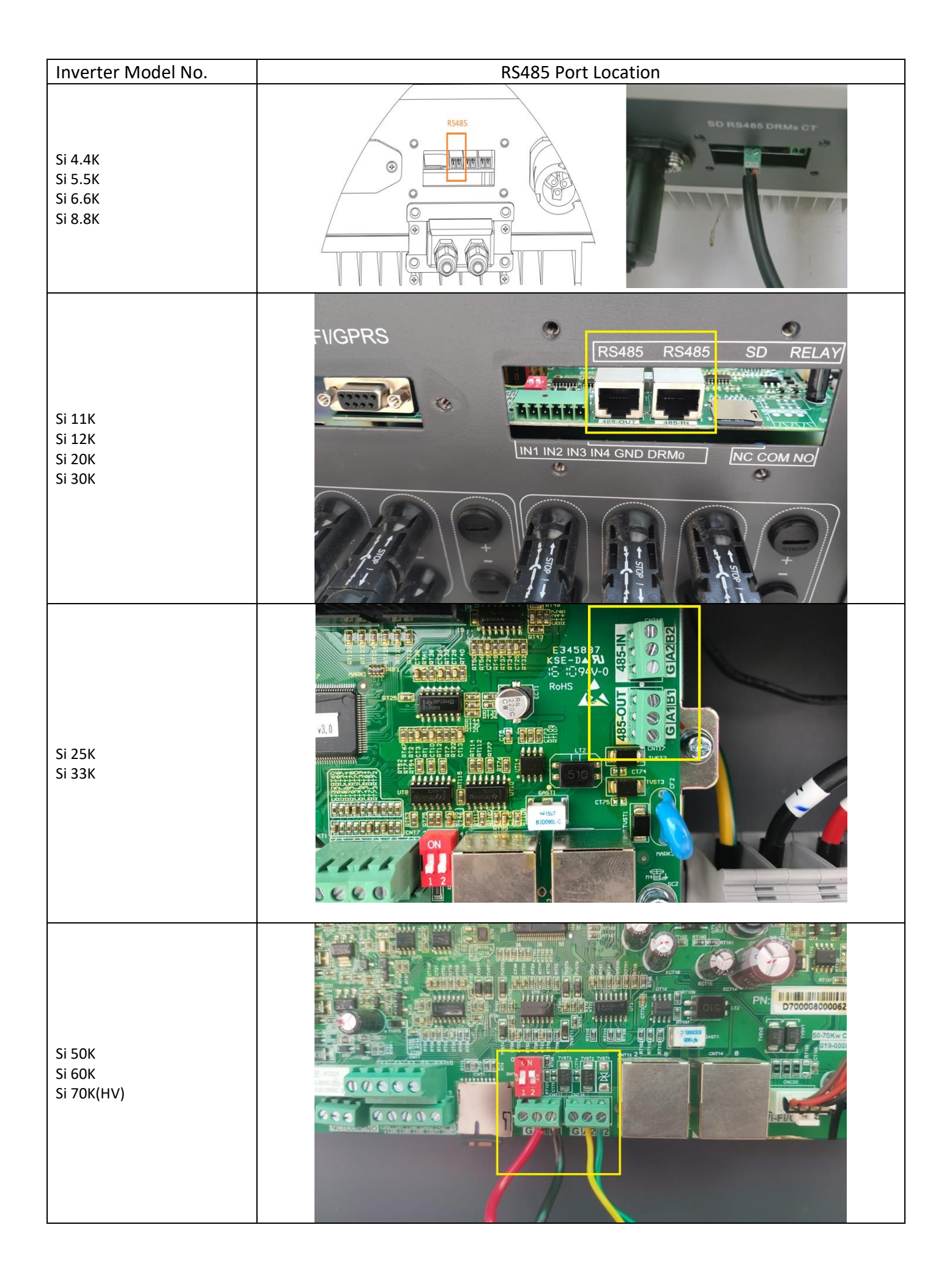

|                        |                            | Port Des                                                                                 | scription: |               |                        |  |  |  |
|------------------------|----------------------------|------------------------------------------------------------------------------------------|------------|---------------|------------------------|--|--|--|
|                        |                            | PIN                                                                                      | Define     | Function      | Note                   |  |  |  |
| 80KTL<br>100KTL        |                            | 1                                                                                        | RS485A     | RS485 signal+ | Wire connection        |  |  |  |
|                        |                            | 2                                                                                        | RS485A     | RS485 signal+ | monitoring or multiple |  |  |  |
| L10KTL                 |                            | 3                                                                                        | RS485B     | RS485 signal- | inverter monitoring    |  |  |  |
| LOOKTL-HV              |                            | 4                                                                                        | RS485B     | RS485 signal- |                        |  |  |  |
| LZSKTL-HV<br>L36KTL-HV |                            | 5-16                                                                                     | Blank PIN  | N/A           | N/A                    |  |  |  |
| 255KTL                 |                            |                                                                                          |            | •             |                        |  |  |  |
|                        | Note: Kindly update the Ir | Note: Kindly update the Inverter to latest firmware before proceeding with communication |            |               |                        |  |  |  |
|                        |                            | setup for 80-255KTL Series Inverters.                                                    |            |               |                        |  |  |  |

In case you are using the RJ45 connector to connect with the datalogger below is the wire config

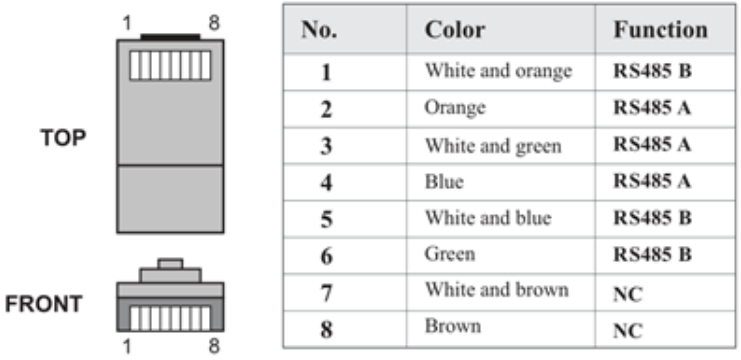

# <-- ONLY VALID FOR CONNECTION TYPE: RJ45

Join the following wires from CAT6 cable to get RS485 connections

Data + (RS485 +) =  $2^{nd}$  +  $3^{rd}$  +  $4^{th}$ 

Data - (RS485 -) = 1<sup>st</sup> + 5<sup>th</sup> + 6<sup>th</sup>

# DEFAULT CONFIGURATION IN TRACKSO IOT GATEWAY

Inverter ID: **1**, **2**, **3**, **4** .... Continuous numbering starting with 1, (Range: 1 to 247) Baud Rate: **9600 (Default) (Values:** 9600, 19200, 38400) Data Bits: 8 ,Stop Bit: 1 ,Parity: None

## CONFIGURATION AT THE INVERTER END

Inverter Screen has 4 buttons Back, Up, Down, Ok

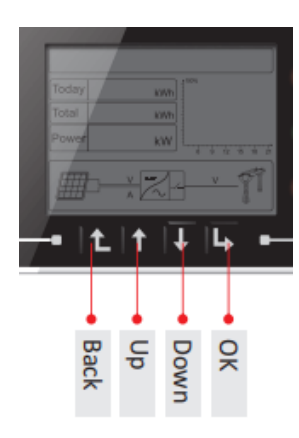

# Key-button:

- Back  $\ensuremath{\underline{1}}$  : to back up or enter into main interface at standard interface states
- Up Î : to move up or increase value
- Down abla : to move down or decrease value
- Enter □>: to confirm selection

#### SETTING THE INVERTER ID

### ← Set correct Inverter Ids

The inverter ID is used to identify the inverter in a RS485 connection

- Set a different inverter ID for each inverter in the PV plant. Otherwise, the inverters cannot be correctly identified.
- On the last inverter in the RS485 connection, switch on the RS485 termination resistor.

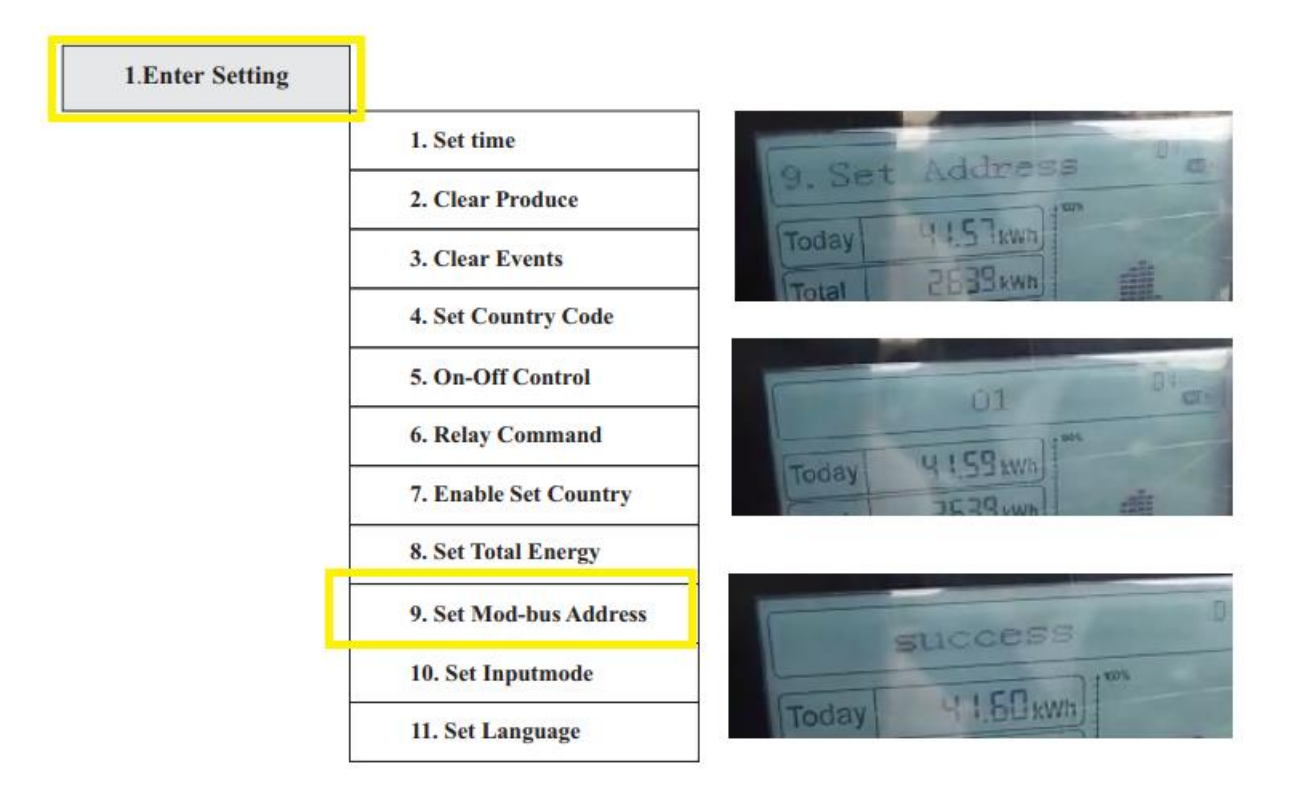

- Users press "Back" button to enter "1.Enter setting" interface, Press "OK" button to enter main setting interface.
- Enter "9. Set Address" by pressing "Up" button or "Down" button.
- Press "OK" button and enter setting interface "Success" or "fail" is displayed after setting.

### SET DATE & TIME OF INVERTER

For a precise calculation of the statistics in the inverter itself and in a monitoring system, date and time have to be correct.

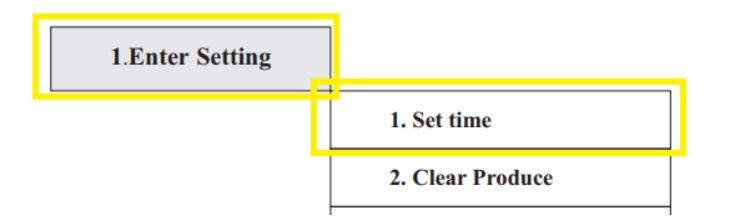

← Set the Correct Date & Time

- Users press "Back" button to enter "1.Enter Setting" interface, Press "OK button to enter main setting interface.
- Enter "1. Set Time" by pressing "Up" button or "Down" button, then press" OK "button and start to set up time.
- Time set from year, month, day, minutes, & seconds in turns, "Up or "Down" button to choose different value to set date.
- Set each value is need to press "OK" button to confirm setting. "success" is displayed if the setting time is correct, "fail" means failure settings

### **Single Inverter**

**Terminal Resistor-off** 

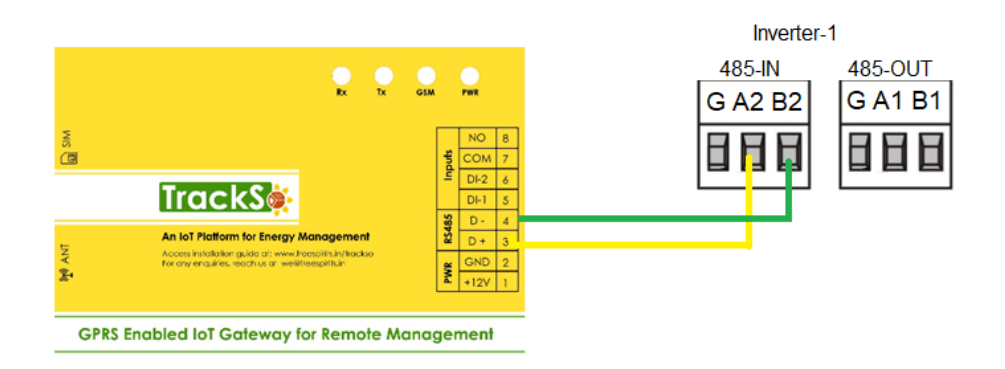

### **Multiple Inverters**

If multiple HITACHI Inv are used, connect all HITACHI Inv in daisy chain mode over theRS485 communication cable. Set different Modbus address(1~31) for each inverter in LCD display and set SWT2 (match resistance) at the first and last inverter

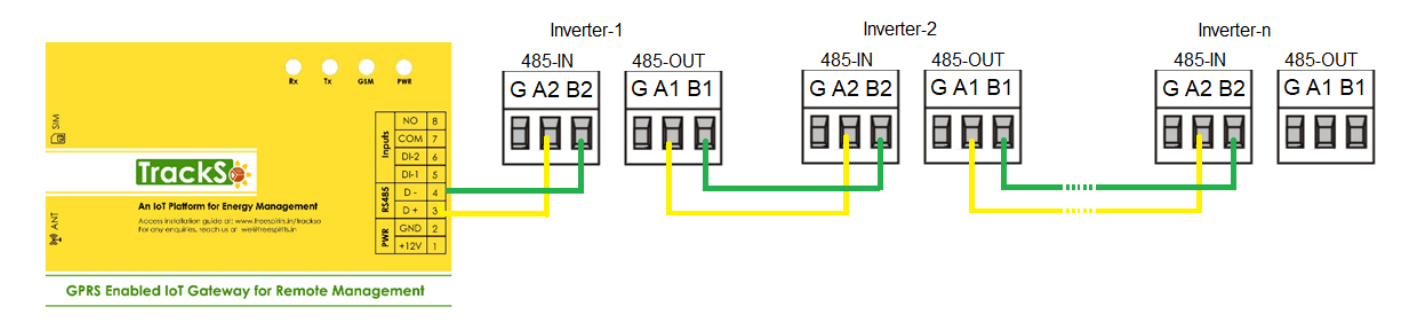

NOTE: The above details are mentioned in the Installation & Operation Manual of HITACHI Inverters